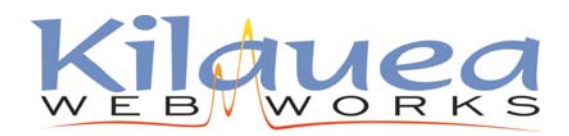

ph: 808-969-6878 / fax: 775-262-7419 www.Kilauea.net / support@kilauea.net

## **Advanced Users**

incoming: mail.mxes.net outgoing: smtp.mxes.net username: you@yourdomain.com (use your full email address) Under more settings:

- outgoing server (SMTP) requires authentication
- outgoing servers uses port 587

Open Outlook Express.

Go to Tools >> Accounts

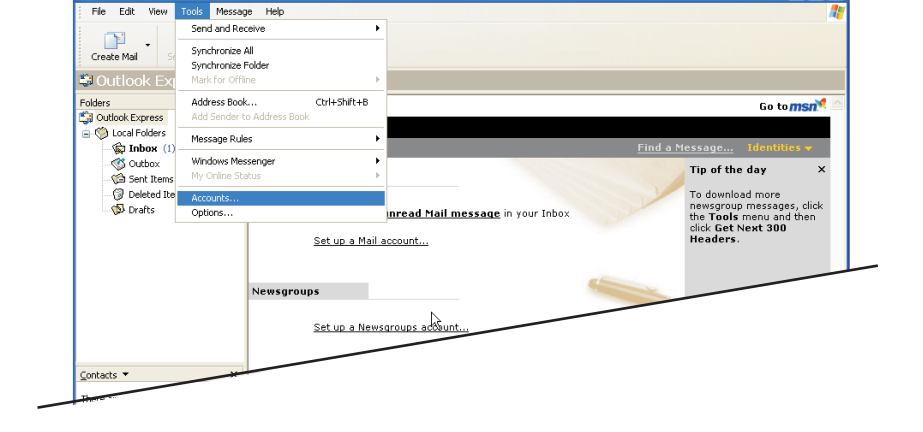

In the next window, click the Mail tab, then click Add > Mail

If you are editing your existing account select the account, click Properties and skip to page 3.

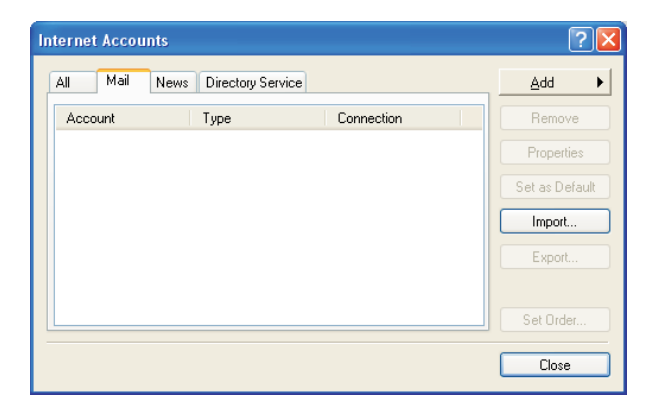

| Internet Connection Wizard                            | ı 🛛 🛛                                                                                   |
|-------------------------------------------------------|-----------------------------------------------------------------------------------------|
| Your Name                                             | 1 Alexandre                                                                             |
| When you send e-mail, you<br>Type your name as you wo | r name will appear in the From field of the outgoing message.<br>uld like it to appear. |
| Display name:                                         | Joe A. Verage, III                                                                      |
|                                                       | For example: John Smith                                                                 |
|                                                       | < Back Next > Cancel                                                                    |

Enter your name.

Click Next.

Enter your email address.

Click Next.

Email Server Names window The incoming mail server is a POP3

Incoming: mail.mxes.net Outgoing: smtp.mxes.net

Click Next.

| nail Server Names                                                    |                               |                     |        |
|----------------------------------------------------------------------|-------------------------------|---------------------|--------|
| ian Server Mailes                                                    |                               |                     |        |
| My incoming mail server is a F                                       | OP3 💉 server.                 |                     |        |
|                                                                      |                               |                     |        |
| Incoming mail (PUP3, IMAP or H<br>mail.mxes.net                      | ITTP] server:                 |                     |        |
|                                                                      |                               |                     |        |
| An SMTP server is the server th                                      | at is used for your outgoing  | e-mail.             |        |
| Uutgoing mail (SMTP) server:                                         |                               |                     |        |
| empinieenteq                                                         |                               |                     |        |
|                                                                      |                               |                     |        |
|                                                                      |                               |                     |        |
|                                                                      | < Back                        | Next >              | Cance  |
|                                                                      |                               | ^                   |        |
| net Connection Wizard                                                |                               |                     |        |
| ternet Mail Logon                                                    |                               |                     | -      |
|                                                                      |                               |                     |        |
| Type the account name and pa                                         | assword your Internet service | e provider has give | n you. |
| Account name:                                                        | e@joesdomain.com              |                     |        |
|                                                                      |                               |                     |        |
| Password:                                                            | •••                           |                     |        |
|                                                                      | Remember password             |                     |        |
| If your Internet service provider re                                 | equires you to use Secure P   | assword Authentic   | ation  |
| (SPA) to access your mail accour<br>Authentication (SPA)' check box. | it, select the 'Log Un Using  | Secure Password     |        |
| Log on using Secure Passwor                                          | d Authentication (SPA)        |                     |        |
|                                                                      |                               |                     |        |
|                                                                      | < Back                        | Next >              | Cano   |
|                                                                      |                               |                     |        |
|                                                                      |                               |                     |        |
| net Connection Wizard                                                |                               |                     |        |
| net Connection Wizard                                                |                               |                     | 2      |

< Back

Finish

Cancel

Internet Mail Logon

Account name is your <u>full</u> email address. If you have forgotten your password please contact support.

Click Next.

Click Finish. Wait, we are not done yet!

You will return to the Internet Accounts screen. Select the account you have just created and **click Properties**.

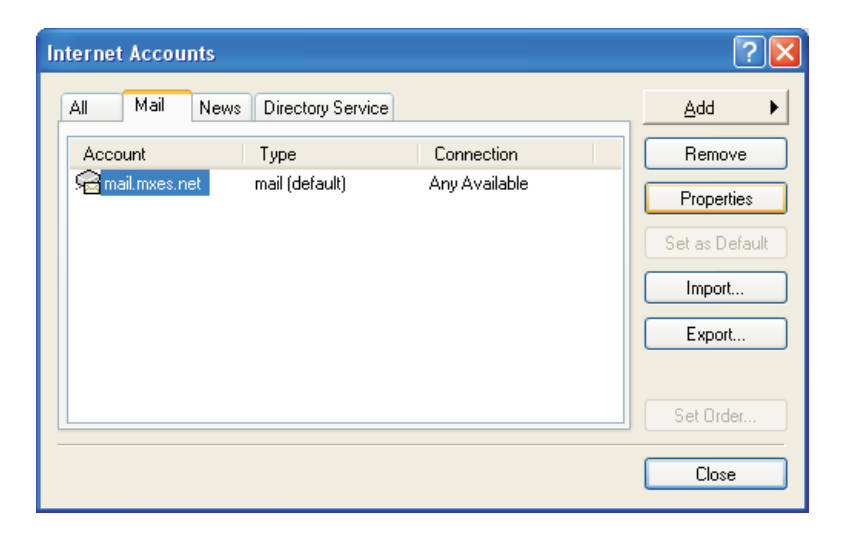

In the Properties window, name your Mail Account - you can write anything here, this just identifies the name of the account on your computer. You can use your email address for easy identification.

Click Apply then click the Servers tab.

| 宿 joe@joesdomain.com Properties 🛛 🕐 🔀                                                                                  |                                                           |  |  |  |  |
|----------------------------------------------------------------------------------------------------|-----------------------------------------------------------|--|--|--|--|
| General Servers                                                                                                    | Connection Security Advanced                              |  |  |  |  |
| Mail Account                                                                                                    | Mail Account                                              |  |  |  |  |
| Type the name by which you would like to refer to these<br>servers. For example: "Work" or "Microsoft Mail<br>Server". |                                                           |  |  |  |  |
| joe@joesdoma                                                                                                    | joe@joesdomain.com                                        |  |  |  |  |
| User Information -                                                                                                    |                                                           |  |  |  |  |
| Name:                                                                                                    | Joe A. Verage, III                                        |  |  |  |  |
| Organization:                                                                                                    |                                                           |  |  |  |  |
| E-mail address:                                                                                                    | joe@joesdomain.com                                        |  |  |  |  |
| Reply address:                                                                                                    |                                                           |  |  |  |  |
| 🔽 Include this ac                                                                                                    | Include this account when receiving mail or synchronizing |  |  |  |  |
|                                                                                                    |                                                           |  |  |  |  |
|                                                                                                    |                                                           |  |  |  |  |
|                                                                                                    |                                                           |  |  |  |  |
|                                                                                                    |                                                           |  |  |  |  |
|                                                                                                    | OK Cancel Apply                                           |  |  |  |  |

| 🗃 joe@joesdomain.co                         | m Properties             | ? 🛛                                                                                    |
|---------------------------------------------|--------------------------|----------------------------------------------------------------------------------------|
| General Servers Conne                       | ection Security Advanced |                                                                                        |
| Server Information                          |                          |                                                                                        |
| My incoming mail server is a POP3 server.   |                          |                                                                                        |
| Incoming mail (POP3): mail.mxes.net         |                          |                                                                                        |
| Outgoing mail (SMTP): smtp.mxes.net         |                          |                                                                                        |
| Incoming Mail Server —                      |                          |                                                                                        |
| Account name:                               | joe@joesdomain.com       |                                                                                        |
| Password:                                   | ••••                     |                                                                                        |
|                                             | Remember password        |                                                                                        |
| Log on using Secure Password Authentication |                          |                                                                                        |
| Outgoing Mail Server                        |                          |                                                                                        |
| My server requires                          | tings                    |                                                                                        |
|                                             |                          |                                                                                        |
|                                             |                          | Outgoing Mail Server                                                                   |
|                                             |                          | Logon Information                                                                      |
|                                             | OK Cancel                | <ul> <li>Use same settings as my incoming mail server</li> <li>Log on using</li> </ul> |
|                                             |                          | Account name:                                                                          |
|                                             |                          | Password:                                                                              |
|                                             |                          | ✓ Hemember password Log on using Secure Password Authentication                        |
|                                             |                          | OK Cancel                                                                              |

Under the Servers tab

Fill in the checkbox next to "My server requires authentication". Settings button > Use the same settings as my incoming mail server.

Click Apply then click the **Advanced** tab.

Under the **Advanced** tab Change the Server Port Number for the Outgoing server (SMTP) to: 587

Click OK.

Click Close to close the Internet Accounts windows. You should now be able to send and receive email.

| 🔒 joe@joesdomain.com Properties 🛛 🕐 🔀                |  |  |  |  |  |
|------------------------------------------------------|--|--|--|--|--|
| General Servers Connection Security Advanced         |  |  |  |  |  |
| Server Port Numbers                                  |  |  |  |  |  |
| Outgoing mail (SMTP): 587 Use Defaults               |  |  |  |  |  |
| This server requires a secure connection (SSL)       |  |  |  |  |  |
| Incoming mail (POP3): 110                            |  |  |  |  |  |
| This server requires a secure connection (SSL)       |  |  |  |  |  |
| Server Timeouts                                      |  |  |  |  |  |
| Short 🔍 Long 1 minute                                |  |  |  |  |  |
| Sending                                              |  |  |  |  |  |
| Break apart messages larger than 60 SKB              |  |  |  |  |  |
| Delivery                                             |  |  |  |  |  |
| Leave a copy of messages on server                   |  |  |  |  |  |
| Remove from server after 5 🔷 day(s)                  |  |  |  |  |  |
| Remove from server when deleted from 'Deleted Items' |  |  |  |  |  |
|                                                      |  |  |  |  |  |
| OK Cancel Apply                                      |  |  |  |  |  |
|                                                      |  |  |  |  |  |

You can also check your mail from any web browser by going to: http://www.easthawaii.net

Log in with your full email address and password.

This site will also allow you to setup an autoresponder, vacation message and check for junkmail.